## ADD A PRINTER

1. Search for  $\underline{\blue 01}$  and hit enter

| R      | ecycle Bin                                        |                                  |                        |
|--------|---------------------------------------------------|----------------------------------|------------------------|
|        | Google<br>Chrome                                  |                                  |                        |
|        | All Apps Documents Web Mon<br>Best match<br>Flex1 | · · · · ×                        |                        |
| i<br>V | Run command<br>ICC me<br>playe                    | \\dc01<br>Run command            |                        |
| R      | Acrob                                             | □ □ Open<br>□ Open file location |                        |
|        |                                                   |                                  |                        |
|        |                                                   |                                  |                        |
|        |                                                   |                                  |                        |
|        | - N\dc01                                          |                                  | へ 🖻 📾 🧟 (4) 11:13 AM 🖏 |
|        |                                                   |                                  |                        |

2. Select the printer you want to install from the list of printers.

|          | e Home                  | l<br>Share | View                        |                                  |                             | - • ×<br>~ (2) |
|----------|-------------------------|------------|-----------------------------|----------------------------------|-----------------------------|----------------|
| <i>←</i> | → × ↑ 🔎                 | > Netw     | vork > dc01                 |                                  | ✓ Ŭ                         |                |
|          | Quick access Desktop    | *          | apps                        | Central Office Kyocera 4054ci KX | ES Lounge Kyocera 6004i KX  |                |
|          | Downloads     Documents | A<br>A     | ES Office Kyocera 4054ci KX | HS Lounge Kyocera 6004i KX       | HS Office Kyocera 4054ci KX |                |
|          | Music<br>Videos         | *          | Main                        | Media Center Color Printer       | mig tools folder            |                |
| •        | OneDrive This PC        |            | migrationdata               | PAPER ROOM Kyocera TA4004i       | RM161 Kyocera TA4004        |                |
|          | Network                 |            | VOAG Kyocera TA3655         |                                  |                             |                |
|          |                         |            |                             |                                  |                             |                |
|          |                         |            |                             |                                  |                             |                |
|          |                         |            |                             |                                  |                             |                |
| 13       | items                   |            |                             |                                  |                             |                |

3. Enter the credentials to install the printer. (If needed)

| User Account Control<br>Do you want to allow this app to ma<br>changes to your device? | ×<br>ke |
|----------------------------------------------------------------------------------------|---------|
| Printer driver software installation                                                   |         |
| Verified publisher: Microsoft Windows                                                  |         |
| Show more details                                                                      |         |
| To continue, enter an admin user name and password                                     | d.      |
| copier                                                                                 |         |
| copier                                                                                 |         |
| Domain: USD342                                                                         |         |
| Yes No                                                                                 |         |

4. Once the printer is installed, set up Private Print. (Directions are on the website)